As a student, faculty, or staff at AACC, you have free access to the Microsoft Office 365 suite of programs, including cloud storage for your files by using Microsoft OneDrive through your MyAACC account. You can store, manage, and access your files, share your files with others, and even submit files for course assignments in Canvas, from anywhere that you have an Internet connection.

| User name Password Sign in                                                                                                    | 1 Log on to MyAACC: https://portal.aacc.edu                             |
|----------------------------------------------------------------------------------------------------|-------------------------------------------------------------------------|
| Unread Messages<br>8 @mymail.aacc.edu (Instructional email) <                                                                                        | 2 Click on your @mymail.aacc.edu link                                   |
| Office 365<br>OneDrive                                                                                                    | 3 Click on the menu in the upper left and select OneDrive               |
| Office 365     OneDrive                                                                                                    | 4 Click on the Upload tab, select the files to upload, then select Open |
| <ul> <li>Smith, Carol</li> <li>files</li> <li>recent</li> <li>Shared with me</li> <li>Recycle</li> <li>Groups</li> <li>Groups bring teams</li> </ul> | Open                                                                    |

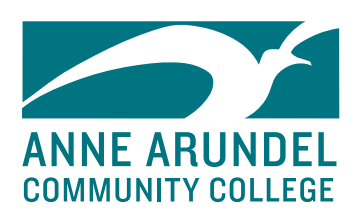

## For more information, please contact the Virtual Campus at 410-777-2486 or vcsupport@aacc.edu.

Notice of Nondiscrimination: AACC is an equal opportunity, affirmative action, Title IX, ADA Title 504 compliant institution. Call Disability Support Services, 410-777-2306 or Maryland Relay 711, 72 hours in advance to request most accommodations. Requests for sign language interpreters, alternative format books or assistive technology require 30 days' notice. For information on AACC's compliance and complaints concerning sexual assault, sexual misconduct, discrimination or harassment, contact the federal compliance officer and Title IX coordinator at 410-777-1239, complianceofficer@aacc.edu or Maryland Relay 711.